# Ketik di browser (MOZILA, IE atau google chrome) alamat dibawah ini:

http://www.sciencedirect.com/science/activateaccess

| (A) ()   www.acianaadiraat.com/acianaa/activatacaacaa                                                                                                    |                        |
|----------------------------------------------------------------------------------------------------|------------------------|
|                                                                                                    |                        |
| 🔯 Most Visited 🔻 🐇 Webmin 1.660 on 😰 Fakultas Kesehata 🛞 Simlitabmas : Sist 🔕 Fakultas Keseha                                                                                                    | ta 🝦 Library Genesis   |
| ScienceDirect                                                                                                    |                        |
| Submit Your Email Submit your password Review your email Activate your R                                                                                                    | emote Access           |
| Apply for remote access                                                                                                    |                        |
| If your institution is a ScienceDirect customer, you may be able to access our publications remotely.<br>Enter your email address from the institution that offers you ScienceDirect (e.g., name@university.edu) to che | ck if you have access. |
| (* = required field)                                                                                                    |                        |
| Enter your institutional email                                                                                                    |                        |
|                                                                                                    |                        |
| Continue                                                                                                    |                        |
|                                                                                                    |                        |
|                                                                                                    |                        |
|                                                                                                    |                        |
|                                                                                                    |                        |
| Selaniutnya, isi email domain unand yang Bapak/Ibu punya.                                                                                                    |                        |
| www.sciencedirect.com/science/activateaccess                                                                                                    |                        |
| ) Most Visited 👻 💑 Webmin 1.660 on 😰 Fakultas Kesehata 🛞 Simlitabmas : Sist 🙆 Fakultas Kesehata 🚔 Library Gener                                                                                                    |                        |
|                                                                                                    |                        |
| ScienceDirect                                                                                                    |                        |

| Submit Your Email                                                                                                   | Submit your password                                                                     | Review your email                                           | Activate your Remote Access                             |
|----------------------------------------------------------------------------------------------------|------------------------------------------------------------------------------------------|-------------------------------------------------------------|---------------------------------------------------------|
|                                                                                                    |                                                                                          |                                                             |                                                         |
| Apply for remote                                                                                                    | access                                                                                   |                                                             |                                                         |
|                                                                                                    |                                                                                          |                                                             |                                                         |
| If your institution is a Sci                                                                                        | enceDirect customer, you may be                                                          | able to access our publicati                                | ions remotely.                                          |
| If your institution is a Sci<br>Enter your email address                                                            | enceDirect customer, you may be<br>s from the institution that offers you                | able to access our publicati<br>u ScienceDirect (e.g., name | ions remotely.<br>@university.edu) to check if you have |
| If your institution is a Sci<br>Enter your email address<br>(* = required field)                                    | enceDirect customer, you may be<br>s from the institution that offers you                | able to access our publicati<br>u ScienceDirect (e.g., name | ions remotely.<br>@university.edu) to check if you have |
| If your institution is a Sci<br>Enter your email address<br>(* = required field)<br>deffrimandjafri@fkm             | enceDirect customer, you may be<br>s from the institution that offers you                | able to access our publicati<br>u ScienceDirect (e.g., name | ions remotely.<br>@university.edu) to check if you have |
| If your institution is a Sci<br>Enter your email address<br>(* = required field)<br>deffrimandjafri@fkm<br>Continue | enceDirect customer, you may be<br>s from the institution that offers you<br>unand.ac.id | able to access our publicati<br>u ScienceDirect (e.g., name | ions remotely.<br>@university.edu) to check if you h    |

Selanjutnya muncul tampilan seperti dibawah ini:

| ) (i)   www.sciencedirect.com/science                                      |                                                    |                    |                     |                   | C             |
|----------------------------------------------------------------------------|----------------------------------------------------|--------------------|---------------------|-------------------|---------------|
| Most Visited 👻 🚷 Webmin 1.660 on                                           | 😰 Fakultas Kesehata                                | Simlitabmas : Sist | 🔕 Fakultas Kesehata | 🝦 Library Genesis | 🍳 Suggest a . |
| ScienceDirect                                                              |                                                    |                    |                     |                   |               |
| Submit Your Email                                                          | choose Organization                                | Registration       | Review Your Email   | Activate Your Ren | note Access   |
| Choose organization fo                                                     | r remote access                                    | d click Continue.  |                     |                   |               |
| <ul> <li>Self Manage Remote Acc</li> <li>Self Manage Remote Acc</li> </ul> | ess,Universitas Andalas<br>ess,Universitas Andalas |                    |                     |                   |               |
| Continue                                                                   |                                                    |                    |                     |                   |               |

# Selanjutnya isidetail informasi dibawah ini:

| 🗋 🔒 🛛 https      | ://www.sciencedirec                         | t.com/science/ra-register-new      | v-user/1e1b3c   | 18357267571      | c5f46bf22c1cb5580500      | 3c9b970a0fe  |
|------------------|---------------------------------------------|------------------------------------|-----------------|------------------|---------------------------|--------------|
| st Visited =     | 🗞 Webmin 1.660 or                           | n 😰 Fakultas Kesehata              | 🛞 Simlitab      | mas : Sist       | 🔕 Fakultas Kesehata       | 🝦 Library G  |
|                  |                                             |                                    |                 |                  |                           |              |
| Regi             |                                             | Registration                       | ew Your Email   | Act              | ivate Your Remote Acces   | S            |
| By com<br>anywhe | pleting this short regis<br>are at anytime. | tration form you will also be elig | ible for remote | e access. Allow  | ving you access to Scienc | eDirect from |
| (* = req         | uired field)                                |                                    |                 |                  |                           |              |
| Ye               | our details                                 |                                    |                 |                  | Privacy po                | licy         |
|                  | First name:                                 | Defriman                           |                 | *                |                           |              |
|                  | Family name:                                | Djafri                             |                 | *                |                           |              |
| E-               | mail and password                           |                                    |                 |                  |                           |              |
| Er               | ter a password betwee                       | en 5 and 20 characters. Your e-    | mail address v  | will be your use | ername.                   |              |
|                  | E-mail address:                             | deffrimandjafri@fkm.unand.ac.i     | id              | *                |                           |              |
|                  | Password:                                   | •••••                              |                 | *                |                           |              |
|                  | Confirm password:                           | •••••                              |                 | *                |                           |              |
|                  | * I agree to the Regis                      | tered User Agreement .             |                 |                  |                           |              |
|                  | 🗸 l'm not a robo                            | t reCAPTCHA<br>Privacy-Terms       |                 |                  |                           |              |
|                  | Register   Cont                             | inue without registering           |                 |                  |                           |              |

## Selanjutnya dapat email konfirmasi dari science direct

| ScienceDirect Message Center                                                                                                    | May 15, 2016 at 22:52                                     |
|----------------------------------------------------------------------------------------------------|-----------------------------------------------------------|
| Science Direct Lleer Information                                                                                                    | Sim -                                                     |
| ScienceDirect Oser Information                                                                                                    | <u> </u>                                                  |
|                                                                                                    |                                                           |
| ScienceDirect                                                                                                    |                                                           |
| ScienceDirect                                                                                                    |                                                           |
| Registration Confirmation                                                                                                    |                                                           |
|                                                                                                    |                                                           |
| Thank you for using ScienceDirect. Your sign in information is as follows:                                                                                                    | _                                                         |
| Username: defrimandjafri@fkm.unand.ac.id                                                                                                    |                                                           |
| Click here to verify your account information with ScienceDirect. By doing so, you not only gain the benefits of access provided by your institution, but you als you have a web connection.                | so get a minimum of 180 days of access from anywhere      |
| With a username and password, you can now benefit from the personalization features of ScienceDirect. These personalization features enable you to:                                                         |                                                           |
| ·Create search alerts which notify you when a stored search retrieves new results                                                                                                    |                                                           |
| ·Create volume/issue alerts which notify you when new volumes or issues become available on ScienceDirect                                                                                                   |                                                           |
| If you cannot access the features mentioned above, please contact your librarian.                                                                                                    |                                                           |
| To set up alerts, go to the Alerts area of ScienceDirect                                                                                                    |                                                           |
| We have recorded the information you gave us during the registration process. After signing in, you can modify the information by selecting Change persons                                                  | al details & settings from the Sign-in box.               |
| Read my a mail in plain toyl format                                                                                                    |                                                           |
| Access the Science Direct late site if you have questions shout this maccade or other features of this convice                                                                                              |                                                           |
| Access die Sciencebriect nito site if you have duestions about die message of other reatures of die service.                                                                                                |                                                           |
|                                                                                                    |                                                           |
| This email has been sent to you by ScienceDirect, a division of Elsevier B.V., Radarweg 29, 1043 NX Amsterdam, The Netherlands, Tel.+31 20 485 3911.                                                        |                                                           |
| ScienceDirect respects your privacy and does not disclose, rent or sell your personal information to any non-affiliated third parties without your consent, except as n                                     | nay be stated in the ScienceDirect online privacy policy. |
| You agree to abide by the ScienceDirect Terms and Conditions.                                                                                                    |                                                           |
| Copyright © 2016 ScienceDirect. except certain content provided by third parties. Any unauthorized use, reproduction, or transfer of this message or its contents, in registered trademark of Elsevier B.V. | any medium, is strictly prohibited. ScienceDirect® is a   |

#### Klik **"here"** untuk aktivasi

Kita dapat menggunakan akses selama 180 hari.

## Input username & password

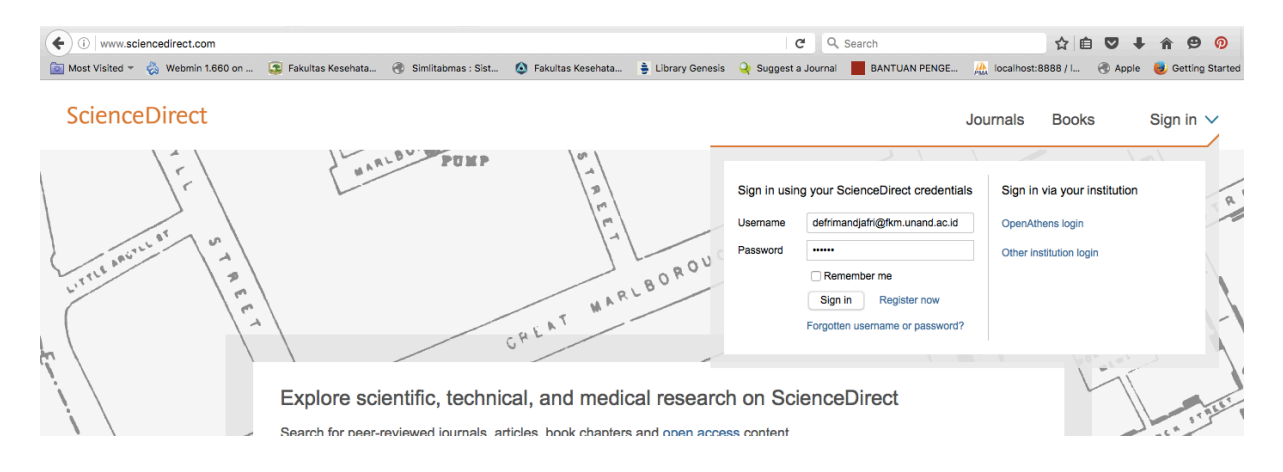

# Setelah sukses login

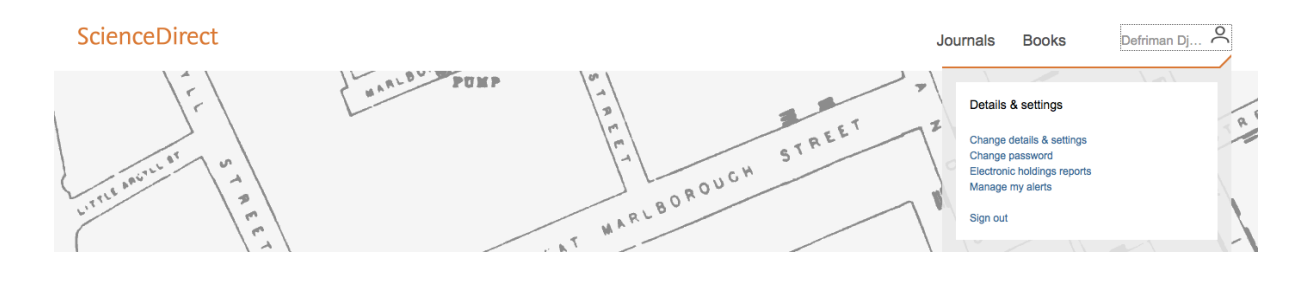